# 重新启动并重置为RV132W和RV134W的出厂默 认设置

# 简介

重新启动会关闭并重新启动路由器,以加载过程中保存的配置。当设置中的某些更改需要重新 启动或路由器没有正确响应或启动时,会执行此过程。

如果执行重置为出厂默认设置,则用户修改的所有配置设置都将被清除,设备将恢复其原始设 置。如果您忘记了路由器的口令并希望重新获得访问权限,这将非常有用。

本文的目的是说明如何重新启动RV132W或RV134W路由器并将其重置为出厂默认设置。

## 适用设备

**RV132W** 

RV134W

# 软件版本

1.0.1.12(RV132W)

1.0.1.17(RV134W)

### 重新启动设备

#### 使用图形用户界面(GUI)重新启动

步骤1.登录路由器的Web配置实用程序页。

| cisco | Router |  | Username: |           | 1 |
|-------|--------|--|-----------|-----------|---|
|       |        |  | Password: |           | 2 |
|       |        |  | Language: | English ~ |   |
|       |        |  |           | Log In 3  |   |

步骤2.选择管理>重新启动。

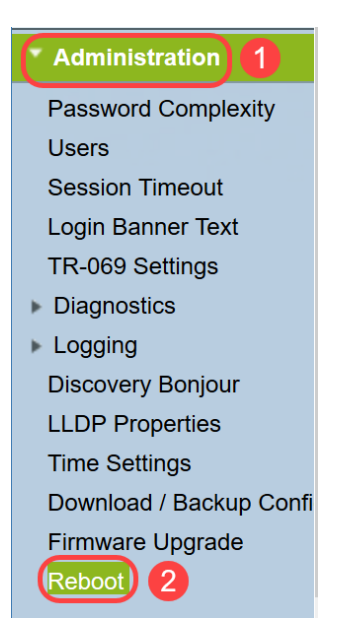

步骤3.通过选择设备旁的单选按钮,选择"重新启动设备"选项。单击Reboot。

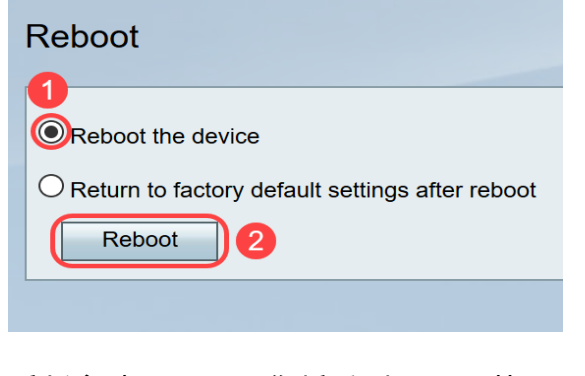

重新启动过程中,您将看到以下屏幕。

| uluulu<br>cisco  |  |
|------------------|--|
| Rebooting device |  |
|                  |  |
|                  |  |

步骤4.重新启动完成后,您将注销。使用保存的管理凭证登录路由器。

#### 硬件重启

步骤1.按电源按钮关闭设备。经过15秒后,再次按电源按钮以重新打开设备电源。

步骤2.重新启动完成后,使用保存的管理凭据登录。

### 重置为出厂默认设置

路由器可通过Web配置实用程序或路由器上的重置按钮重置为出厂默认设置。

**注意:**在恢复操作过程中,在操作完成之前,不要尝试联机、关闭路由器、关闭PC或使用路 由器。这大约需要一分钟。当测试指示灯熄灭时,请再等待几秒,再使用路由器。

### 使用GUI重置

步骤1.登录Web配置实用程序,然后选择Administration > Reboot。

| Administration 1        |
|-------------------------|
| Password Complexity     |
| Users                   |
| Session Timeout         |
| Login Banner Text       |
| TR-069 Settings         |
| Diagnostics             |
| Logging                 |
| Discovery Bonjour       |
| LLDP Properties         |
| Time Settings           |
| Download / Backup Confi |
| Firmware Upgrade        |
| Reboot 2                |

步骤2.通过选择重新启动后返回出厂默认设置选项旁边的单选按钮。单击Reboot。

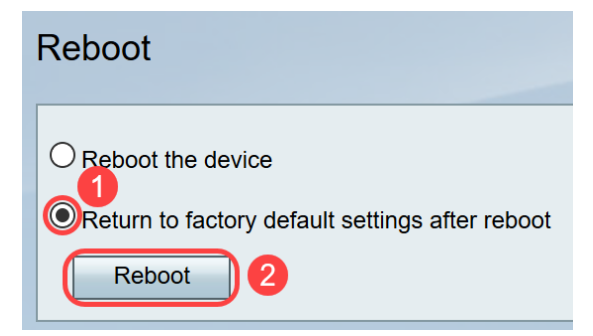

重新启动过程中,您将看到以下屏幕。

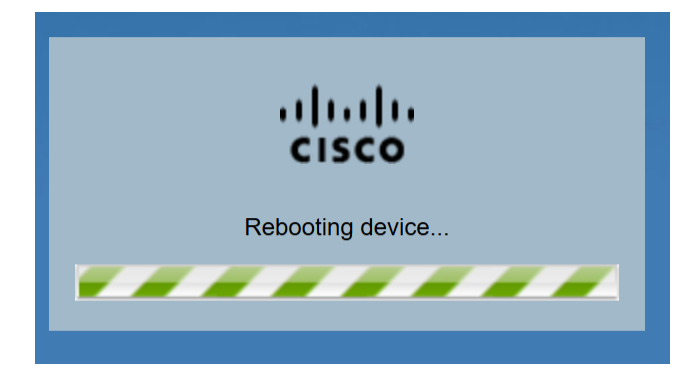

步骤3.重新启动完成后,您将注销。使用保存的管理凭证登录路由器。

#### 硬件重置

步骤1.用引脚按设备上的重置按钮约15秒,或直到设备正面的电源指示灯开始闪烁。路由器重 新加载并设置为默认配置设置。

步骤2.使用默认凭证登录。默认用户名为cisco,默认密码为cisco。

现在,您已经了解了使用RV132W或RV134W路由器的GUI或硬件在重新启动后重新启动或恢

#### 复出厂默认设置的步骤。